2025/04/05 20:06

# **Volume Serial Building Tool**

Utilize the Volume Serial Building tool to efficiently add large quantities of sequential Volume-ID's to selected Media Types.

# **Volume Serial Building Process**

Right-click the media type that you want to add volumes to and select Properties.

| MapeTrack TapeMaste                                                                                                    | r™ (GazillaByte LLC)<br>avorites Tools View Help                  |                                 |                                         |                     |  |  |
|----------------------------------------------------------------------------------------------------|-------------------------------------------------------------------|---------------------------------|-----------------------------------------|---------------------|--|--|
| Customer Filter                                                                                                    |                                                                   |                                 |                                         |                     |  |  |
| GazillaByte LLC - Production (2,736/750)   Image: Strategies Data Center (326/0)   Image: Strategies Data Center (326/0) |                                                                   |                                 |                                         |                     |  |  |
|                                                                                                    | Add Volume<br>Add Repository<br>Delete Media Type<br>Print Labels | Volumes<br>ID<br>Enter text h 🍸 | Current Location<br>Enter text h        | Target Location FIG |  |  |
|                                                                                                    | Properties<br>View Volume History                                 |                                 | ~~~~~~~~~~~~~~~~~~~~~~~~~~~~~~~~~~~~~~~ |                     |  |  |

### **Building The Volume-ID Sequence**

In the Edit Media Window click the Volume-ID Building tab. Press the Insert key or right-click in the upper window and select Before or After depending on where you need the next range inserted.

| Ed            | Edit Media: LTO Cartridge X |              |              |               |                                         |                                        |          |  |
|---------------|-----------------------------|--------------|--------------|---------------|-----------------------------------------|----------------------------------------|----------|--|
| 1             | Ident                       | ity 💷 Volume | -ID Building | 9 🗟 (         | Options                                 |                                        |          |  |
| Sequences     |                             |              |              |               |                                         |                                        |          |  |
|               | Index                       | Sequence     | æ            |               |                                         |                                        | Elements |  |
|               | 1 0123456789                |              |              |               |                                         |                                        | 10       |  |
|               | 2 0.1.2.3.4.5.6.7.8.9       |              |              |               |                                         |                                        | 10       |  |
|               | 3 0,1,2,3,4,5,6,7,8,9       |              |              |               |                                         |                                        | 10       |  |
|               | 4                           | 0,1,2,3,4    | ,5,6,7,8,9   |               |                                         |                                        | 10       |  |
| Insert Before |                             |              |              |               | 10                                      |                                        |          |  |
|               | Li Insert After             |              |              |               |                                         |                                        |          |  |
|               |                             |              |              | ected=5       |                                         |                                        |          |  |
|               |                             |              |              |               |                                         |                                        |          |  |
|               | Index                       | ltem         |              | Define        | d                                       |                                        | ^        |  |
|               | <b>m</b> 1                  | 00000        |              | No            |                                         |                                        |          |  |
|               | <b>m</b> 2                  | 00001        |              | No            |                                         |                                        |          |  |
|               | IIII 3                      | 00002        |              | No            |                                         |                                        |          |  |
|               |                             |              | ~~~~         | <b>*</b> ^^~~ | ~~~~~~~~~~~~~~~~~~~~~~~~~~~~~~~~~~~~~~~ | ~~~~~~~~~~~~~~~~~~~~~~~~~~~~~~~~~~~~~~ | ~~~      |  |

Any unwanted or unneeded ranges can be removed by right-clicking the required index and selecting Delete.

| Edit Media: LTO Cartridge               |                       |                   |                      |                            |            | ×                  |  |  |
|-----------------------------------------|-----------------------|-------------------|----------------------|----------------------------|------------|--------------------|--|--|
| Identity 💷 Volume-ID Building 📄 Options |                       |                   |                      |                            |            |                    |  |  |
|                                         | Sequ                  | ences             |                      |                            |            |                    |  |  |
|                                         | Index                 | Sequence          |                      |                            |            | Elements           |  |  |
|                                         | 1                     | 0,1,2,3,4,5,6,7,8 | .9                   |                            |            | 10                 |  |  |
|                                         | 2                     | 0,1,2,3,4,5,6,7,8 | ,9                   |                            |            | 10                 |  |  |
|                                         | 3                     | 0,1,2,3,4,5,6,7,8 | .9                   |                            |            | 10                 |  |  |
|                                         | 4                     | 0,1,2,3,4,5,6,7,8 | .9                   |                            |            | 10                 |  |  |
|                                         | 5                     | 010045070         | <u>^</u>             |                            |            | 10                 |  |  |
|                                         |                       | Insert Before     |                      |                            |            |                    |  |  |
|                                         | . Insert After        |                   |                      | C-1                        | F          | Cost Colorate d. E |  |  |
|                                         | LI                    | Delete N          |                      | Selected=1                 | First Sele | ected=5            |  |  |
|                                         | Gene                  | area parcoa       |                      |                            |            |                    |  |  |
|                                         | Index                 | Item              | Define               | ed                         |            | ^                  |  |  |
|                                         | <b>I</b>              | 00000             | No                   |                            |            |                    |  |  |
|                                         | <b>m</b> 2            | 00001             | No                   |                            |            |                    |  |  |
|                                         | <b>m</b> 3            | 00002             | No                   |                            |            |                    |  |  |
|                                         | <b>III</b> ] <u>4</u> | <u>000</u> 03~~~^ | ~ <mark>N</mark> _~~ | $\sim \sim \sim \sim \sim$ | $\sim$     |                    |  |  |

Repeat this process until you have enough ranges to create the Barcodes you require. The ranges can be edited to encompass a range of numbers, letters or characters, or they can be set to a single value, such as making the last index **L5** to have all serials end in that value.

### Add Volume-ID's

The lower window displays the constructed index, the series of Volume-ID's and whether the Volume-

ID's is defined (already exists as a Volume-ID in the media type) or undefined (does not already exist as a Volume-ID in the media type).

Select the range required in the lower window, ensuring selecting just the undefined Volume-ID's.

Right-click the highlighted range and select Add to add the Volumes to your default Repository or Add To and select the required Repository.

| Ed | Edit Media: LTO Cartridge |                     |        |        |         |          | $\times$  |        |          |
|----|---------------------------|---------------------|--------|--------|---------|----------|-----------|--------|----------|
| 1  | Identity                  | Volume-ID Building  |        | Option | 3       |          |           |        |          |
|    | Sequences                 |                     |        |        |         | Ē        | 迅         |        |          |
|    | Index                     | Sequence            |        |        |         |          |           | Elemer | ^        |
|    | 3                         | 0.1.2.3.4.5.6.7.8.9 |        |        |         |          |           |        |          |
|    | 4                         | 0,1,2,3,4,5,6,7,8,9 |        |        |         |          |           |        |          |
|    | 5                         | 0,1,2,3,4,5,6,7,8,9 |        |        |         |          |           |        |          |
|    | 6                         | 0,1,2,3,4,5,6,7,8,9 |        |        |         |          |           |        |          |
|    | 7                         | L5                  |        |        |         |          |           |        | ¥        |
|    | <                         |                     |        |        |         |          |           | >      |          |
|    | List contains             | 7 records           |        | Sele   | cted=1  | Fi       | rst Selec | ted=7  |          |
|    | Generated                 | Barcodes            |        |        |         |          |           | Į.     |          |
|    | Index                     | ltem                | Define | d      |         |          |           |        | ^        |
|    | 🏬 1                       | 0000000             | No     |        |         |          |           |        |          |
|    | <b>2</b>                  | 0000001             | No     |        |         |          |           |        |          |
|    | <b>m</b> 3                | Add                 |        |        |         |          |           |        |          |
|    | <u>1</u> 4                | Add To              |        | >      | Libra   | ry       | Ν         |        |          |
|    | <b>E</b> 6                | Export              |        |        | Offsit  | te Vault | 43        |        |          |
|    | <b>m</b> 7                | Invert Selec        | ted    |        |         |          | -         |        |          |
|    | <b>IIII</b> 8             | Drint               |        | ``     |         |          |           |        |          |
|    | <b>IIII</b> 9             |                     |        |        |         |          |           |        |          |
|    | <b>III</b> 10             | Select All          |        |        |         |          |           |        |          |
|    | <b>III</b> 11             | 0000010             | No     |        |         |          |           |        |          |
|    | 12<br>12                  | 0000011             | No     |        |         |          |           | _      |          |
|    | III 13                    | 0000012             | No     |        |         |          |           |        |          |
|    | IIII 14                   | 0000013             | No     |        |         |          |           |        | <b>.</b> |
|    | <                         | 0000014             | 140    |        |         |          |           | >      |          |
|    | List contains             | 10,000,000 records  |        | Sele   | cted=12 | Fi       | rst Selec | ted=1  |          |
|    |                           |                     |        |        |         |          |           |        |          |
|    |                           |                     |        | 6      | 21/2    | Casa     |           | Hala   |          |
|    |                           |                     |        | 3      | ave     | Cance    |           | пер    |          |

## **Alternative Methods**

Alternative methods for adding Volume-ID's:

- Excel Import Tool
- Copy and paste

Scan To Add

#### cookbook

#### From:

https://rtfm.tapetrack.com/ - TapeTrack Documentation

Permanent link: https://rtfm.tapetrack.com/cookbook/volume\_id\_building?rev=1576192037

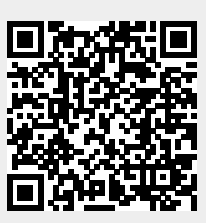

Last update: 2025/01/21 22:07